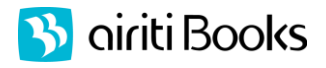

## airitiBooks 華文電子書使用說明

## 一、線上閱讀

※更多內容請上 http://www.airitibooks.com/op.aspx

- 1. 請於 IP 範圍內點選 www.airitibooks.com 首頁左上按鈕「本館可閱讀書籍」, 或是由左側「精選推薦」進入臺灣學術電子書聯盟專區。
- 2. 於各書籍右方可見到「閱讀全文」或「線上閱讀」,點選之後即可開啓閱讀。 (新版 NEW 编上閱讀可支援全部載具,包含 PC,及 Android 系統或 iPad 平版...; 舊版 📄 閱讀全文可支援 PC 和 Android 系列平版)

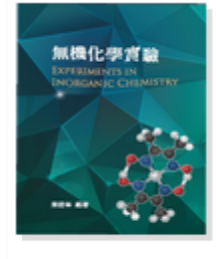

| 書名:  | 無機化學實驗            | 📄 閲讀全文          |
|------|-------------------|-----------------|
| 作者:  | 梁碧峯               | NEW 🔜 線上閱讀      |
| 學科:  | 化學                | NEW 📄 離線閱讀      |
| 關鍵詞: | 無機化學;化學實驗         | ▶ 拼面卧主          |
| 出版社: | Airiti Press Inc. | ()<br>15₩₩₩0.55 |
| 出版日期 | : 2010年           | <b>国朝</b> 寄分享   |
|      |                   |                 |

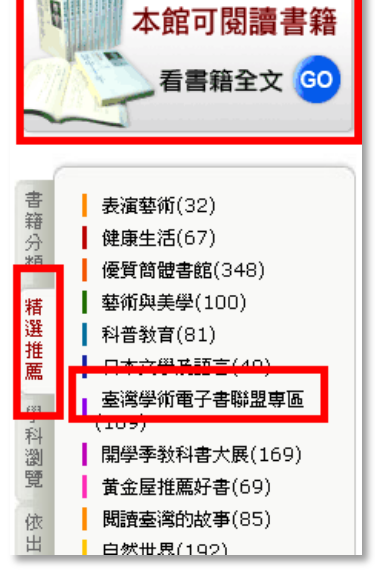

## 二、離線閱讀(限 2009-2011 年書籍)

- 若您是第一次使用,請於 IP 範圍內點選首頁左上方按鈕 免費加入會員,加入個人會員。 1.
- 請在登入個人會員的狀態下,點選任意書籍右方的 📧 🔜 離線閱讀,以加入借閱清單。 2.
- 至首頁軟體下載專區,下載適合您載具的 iRead eBook 離線閱讀軟體,並安裝在電腦/平板電腦上。 3.
- 4. 開啓已安裝的閱讀軟體:,並登入您在華藝電子書的個人帳號,即可下載已借閱書籍。只要 下載完成之後,在該台載具上不需連線即能閱讀,直至借期到期書籍自動歸還為止。

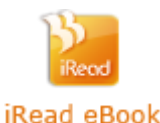

| 書櫃功能介紹:       | 回前次閱讀畫面  | 下載書籍  | <b>扒白,可切快事</b> 框房名 |
|---------------|----------|-------|--------------------|
| 回airitiBooks首 | <u>ā</u> |       | 設定:可切換置個底巴         |
|               | 6        |       |                    |
|               |          |       |                    |
|               | 底色選      | ¥ 🗖 🔳 |                    |
|               |          |       |                    |